## **Directions to Find QR Code**

- 1. Log into <u>My Credits</u>.
- 2. Click on your activity in the Speaker/Coordinator Center

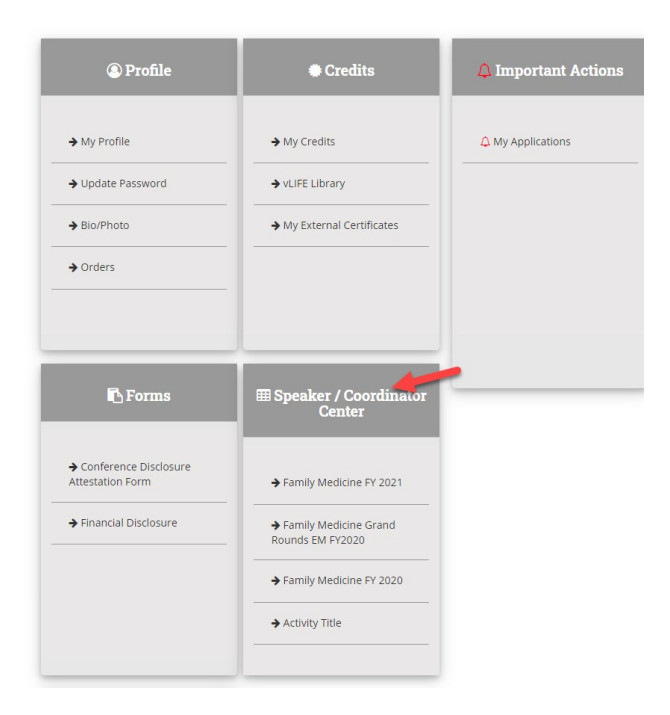

- 3. Click on the activity
- 4. Click on Manage sessions
- 5. Find the session, click on Reporting.

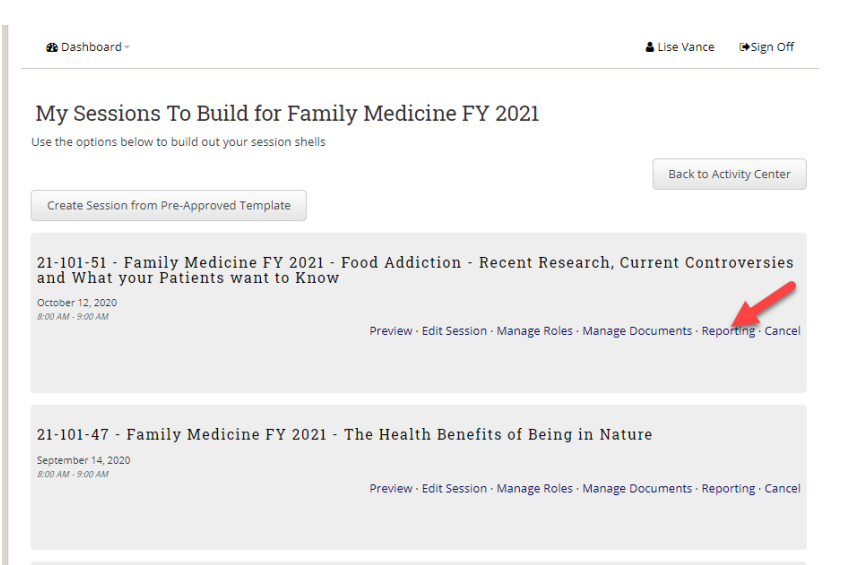

## 6. Click on Get QR Code

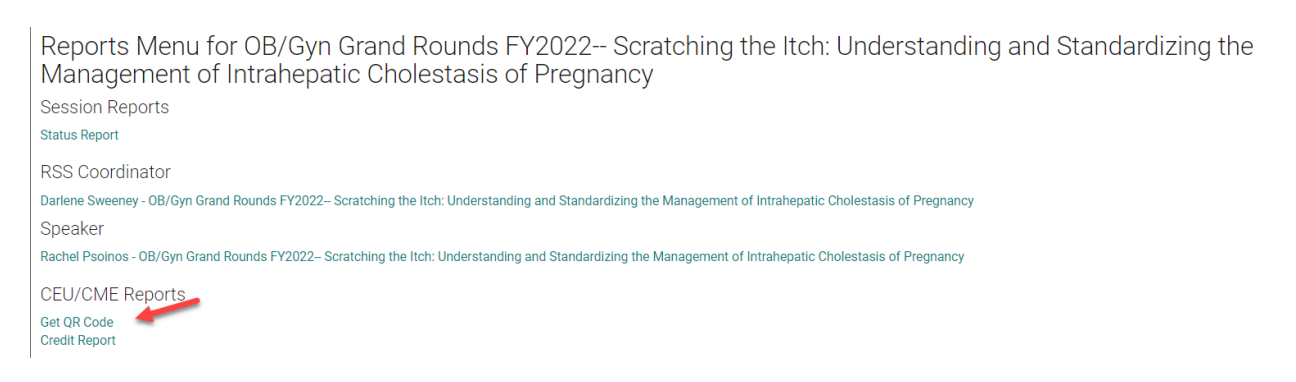

7. The system will generate a distributable PDF of the link to claim credit and the QR Code.

## **Claiming Instructions**

## **OB/Gyn Grand Rounds FY2022-- Scratching the Itch: Understanding and Standardizing the Management of Intrahepatic Cholestasis of Pregnancy 09/01/2021**

Use the following link to access the claiming app, or scan the QR code below.

Claiming App: http://www.highmarksce.com/uvmmed/index.cfm?do=ip.claimCreditApp&eventID=17572

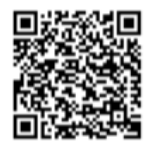